# **Nikon** ゆがみ補正データ

## バージョンアップの手順について

- Windows版 -

いつもニコン製品をご愛用いただき、まことにありがとうございます。 ここでは今回のダウンロードの対象となるカメラのゆがみ補正データのバージョンアップについて説明しています。

ニコンサービス機関でのバージョンアップも承っております。ご使用の環境でゆがみ補正デー タをバージョンアップできないお客様はご利用ください。 ご使用のカメラの操作については、カメラの使用説明書をご覧ください。

#### ご注意

ゆがみ補正データのバージョンアップ中に「カメラの電源を OFF にする」「カメラのボタン類の操作をする」などを行うと、カメラの故障の原因となりますので、そのような操作は絶対に 行わないでください。ゆがみ補正データのバージョンアップが正常に終了せず、カメラが正常 に起動しなくなった場合は、ニコンサービス機関にお問い合わせください。

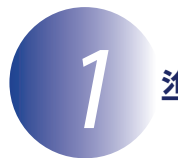

## 準備します

ゆがみ補正データをバージョンアップするには、下記のものが必要になります。

- ・カメラ本体
- ・ご使用のメモリーカード対応のカードリーダーおよびパソコン、またはカードス ロット内蔵のパソコン
- ・電源は次のいずれかを用意します。
  - AC アダプター
  - ご使用のカメラ対応のフル充電した Li-ion リチャージャブルバッテリー
- カメラで初期化<sup>\*\*</sup>(フォーマット)した、弊社動作確認済みメモリーカード
  ※メモリーカードを初期化すると、カード内のデータはすべて消えてしまいます。
  カード内に必要なデータが残っているときは、初期化する前に、パソコンなどに保存してください。
- カメラの使用説明書

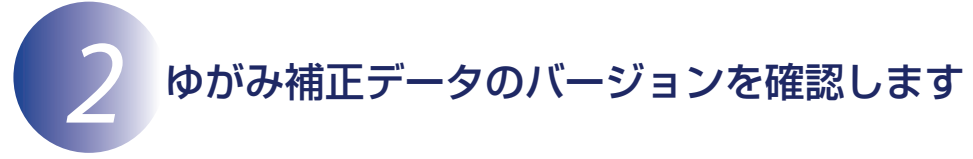

※カメラの機種により、表示される画面が異なることがあります。

 カメラの電源を ON にします。
 カメラのメニューボタンを押して、メニュー画面を表示します。
 [セットアップメニュー]から[ファームウェ アバージョン]を選択します。

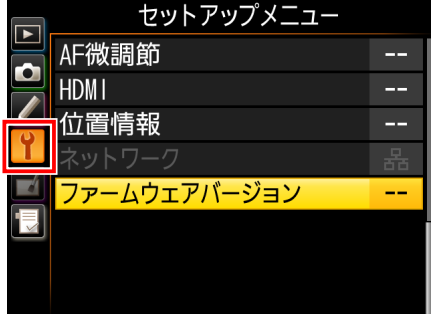

4 ゆがみ補正データのバージョンが表示されます。 ゆがみ補正データは「L」または「LD」で表示 されます。表示はカメラによって異なります。 ゆがみ補正データのバージョンが、バージョン アップ対象のバージョンであることを確認して ください。

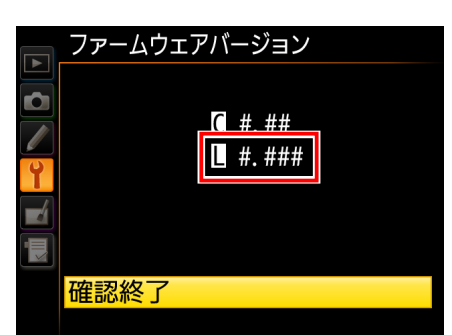

※#.###にはゆがみ補正データのバージョンが入ります。

5 バージョン確認終了後、カメラの電源を OFF にします。

ゆがみ補正データのダウンロードとファイルの確認をします

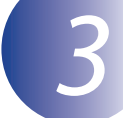

1

パソコンのハードディスクに適当な名前のフォルダーを新規作成します。

Windows 10 または Windows 8.1 の場合

スタート画面で「デスクトップ」をクリックして、デスクトップモードで操作を行ってください。

- 2 ゆがみ補正データをダウンロードします。 ダウンロードページの【同意してダウンロード開始】上で右クリックします。「対象をファイルに保存」を選択し、1 で作成したフォルダーを指定して、ダウンロードします。
- 3 ダウンロードしたファイルを解凍します。 ダウンロードした【F-DCDATA-20##W.exe】ファイルをダブルクリックすると、自動的にファイルが解凍されます。 ※ ## にはゆがみ補正データのバージョンが入ります。

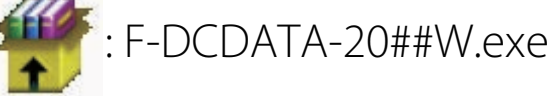

解凍後作成されたフォルダーの内容は下記の通りです。

: DCDATAUpdate : NKLD####.BIN

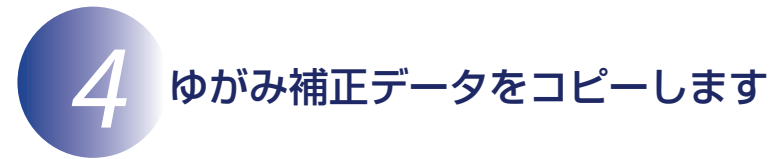

メモリーカードへゆがみ補正データをコピーするには、カードリーダーとパソコン、 またはカードスロット内蔵のパソコンを利用します。

#### 1 初期化済みのメモリーカードを、パソコンに接続したカードリーダー、または カードスロットへ挿入します。

Nikon Transfer 2 または Nikon Transfer が起動した場合は、終了してくだ さい。

Windows 10 または Windows 8.1 の場合 パソコンの設定によっては、図のようなダイアロ グが表示されます。この場合は×ボタンをクリッ クします。

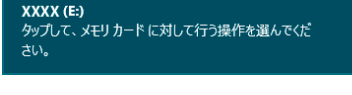

XXXX (E:)

### Windows 7 または Windows Vista の場合

パソコンの設定によっては、「自動再生」ダイアロ グが表示されます。この場合は リックします。

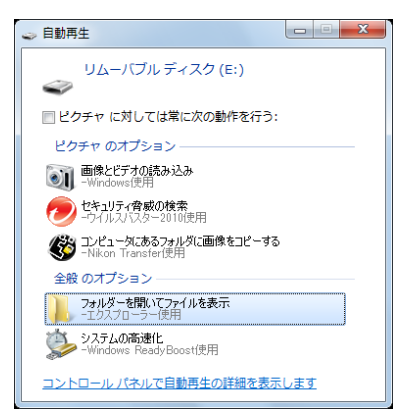

2 ゆがみ補正データをコピーします。

a. コンピューター(マイコンピュータ)に表示されたメモリーカード内に、イ ンストールしたゆがみ補正データをコピーします。

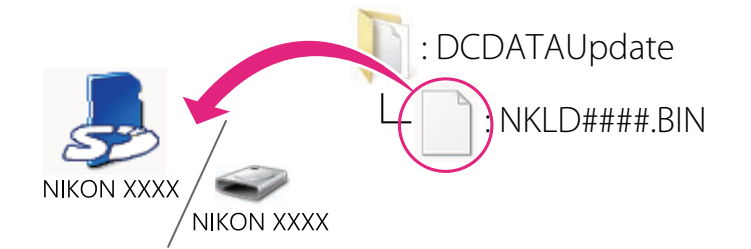

- ※XXXX にはカメラの機種名が、#### にはゆがみ補正データのバージョ ンが入ります。
- b. コピー終了後、メモリーカード内の内容を確認します。 「NKLD####.BIN」ファイルがあればコピーは完了です。

#### ご注意

ゆがみ補正データは、必ずメモリーカードのルートディレクトリ(一番上の階層)にコピーしてください。メモリーカード内にフォルダーを作成してコピー すると、カメラがゆがみ補正データを認識できなくなります。

3 メモリーカードをカードリーダー、またはカードスロットから取り出します。 「リムーバブル ディスク」が表示されている場合は、アイコン上で右クリック します。「取り出し」を選択して、メモリーカードをカードリーダー、またはカー ドスロットから取り出します。

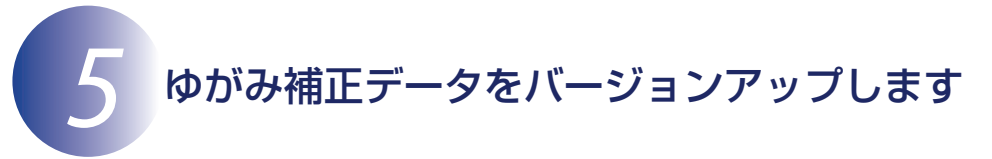

※カメラの機種により、表示される画面が異なることがあります。

ゆがみ補正データのバージョンアップ中に下記の操作や状態になると、カメラが起 動しなくなるおそれがあります。操作には充分ご注意ください。

- メモリーカードを抜く
- ・カメラの電源を OFF にする
- ・カメラのボタン類を操作する
- ・レンズの取り付け・取り外しを行う
- AC アダプターを外す
- バッテリーを取り出す
- ・強い電波や磁気などのノイズが入る
- 1 カメラにゆがみ補正データをコピーしたメモリーカードを挿入します。

#### カードスロットが2つあるカメラのご注意

- 主スロットと副スロットを切り替えられないカメラをバージョンアップする ときは、スロット1にメモリーカードを挿入してバージョンアップを行って ください。
- 主スロットと副スロットを切り替えられるカメラをバージョンアップすると
  きは、主スロットにメモリーカードを挿入してバージョンアップを行ってく
  ださい。
- **フ**カメラの電源を ON にします。
- ✔ カメラのメニューボタンを押して、メニュー画面を表示します。
- **4** [セットアップメニュー] から [ファームウェ アバージョン] を選択します。

|    | セットアップメニュー   |   |
|----|--------------|---|
|    | AF微調節        |   |
|    | HDMI         |   |
|    | 位置情報         |   |
| Ţ. | ネットワーク       | 뮮 |
|    | ファームウェアバージョン |   |
|    |              |   |
|    |              |   |
|    |              |   |

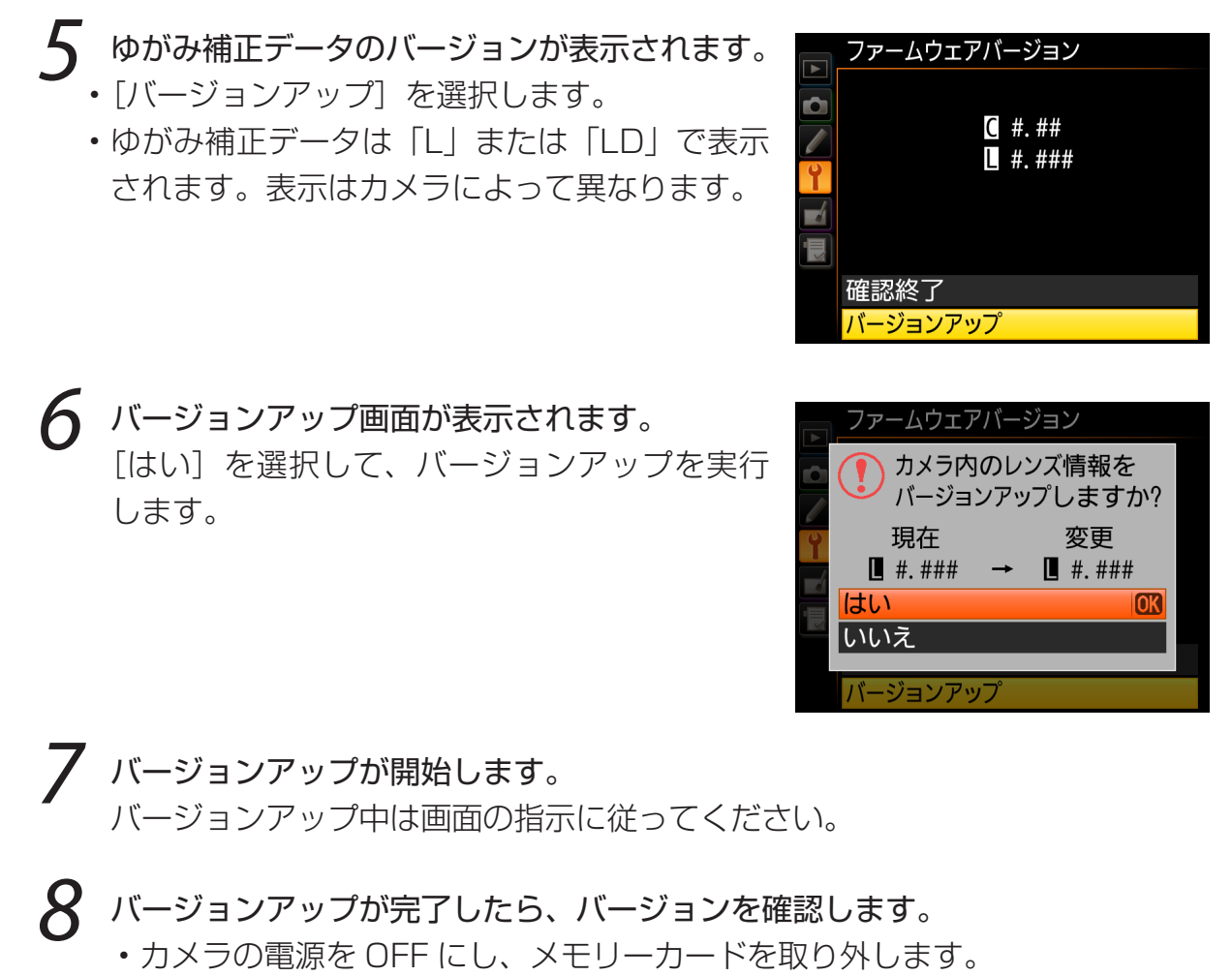

- 「ゆがみ補正データのバージョンを確認します」の方法で、バージョンを確認します。
- 液晶モニターにダウンロードしたゆがみ補 正データのバージョンが表示されていれば、 バージョンアップが正常に終了しています。

|   | ファームウェアバージョン    |
|---|-----------------|
|   | <u>a #. ##</u>  |
| Y | <b>.</b> #. ### |
|   |                 |
|   | 確認終了            |
|   | 確認終了            |

※#.###にはゆがみ補正データのバージョンが入ります。

 バージョンアップが正常に終了しなかった場合は、ニコンサービス機関へお 問い合わせください。

9 カメラでメモリーカードを初期化(フォーマット)します。

以上でゆがみ補正データのバージョンアップは終了です。

7